Instructivo Asamblea Extraordinaria de tenedores TIN Dic 2022 Títulos Inmobiliarios

No. an

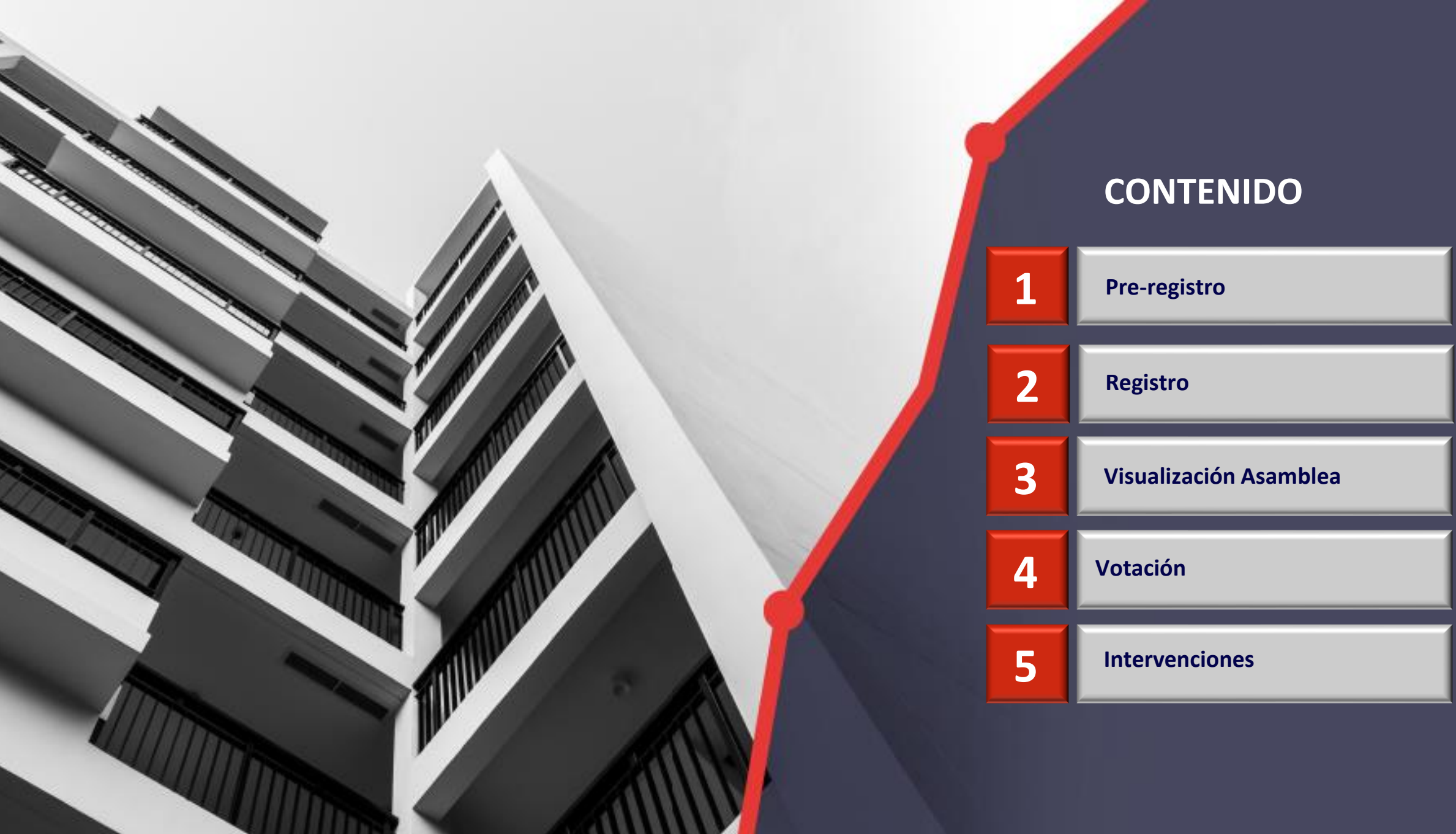

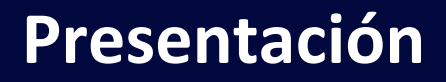

Este instructivo sirve de guía para que el inversionista TIN participe en la Asamblea Extraordinaria de Tenedores de Títulos TIN 2022. Se mostrará donde se encuentra la información en la página web de Titularizadora, la información que debe ser consignada en el pre-registro, la forma de interacción con la plataforma donde se transmitirá la asamblea, el mecanismo de votación y de comunicación a través del chat.

Cualquier información adicional por favor contactar a la Oficina de Atención a Inversionistas:

Ana María Salcedo Ospina Directora de Inversiones y Desarrollo de Mercado asalcedo@titularizadora.com 320-2389106

### Mónica Patricia Padilla Lozano Coordinadora de Inversionistas

mpadilla@titularizadora.com 300-4291744

Sandra Moreno López Coordinadora de Inversionistas smoreno@titularizadora.com

317-7059436

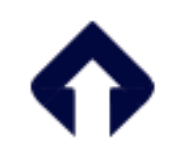

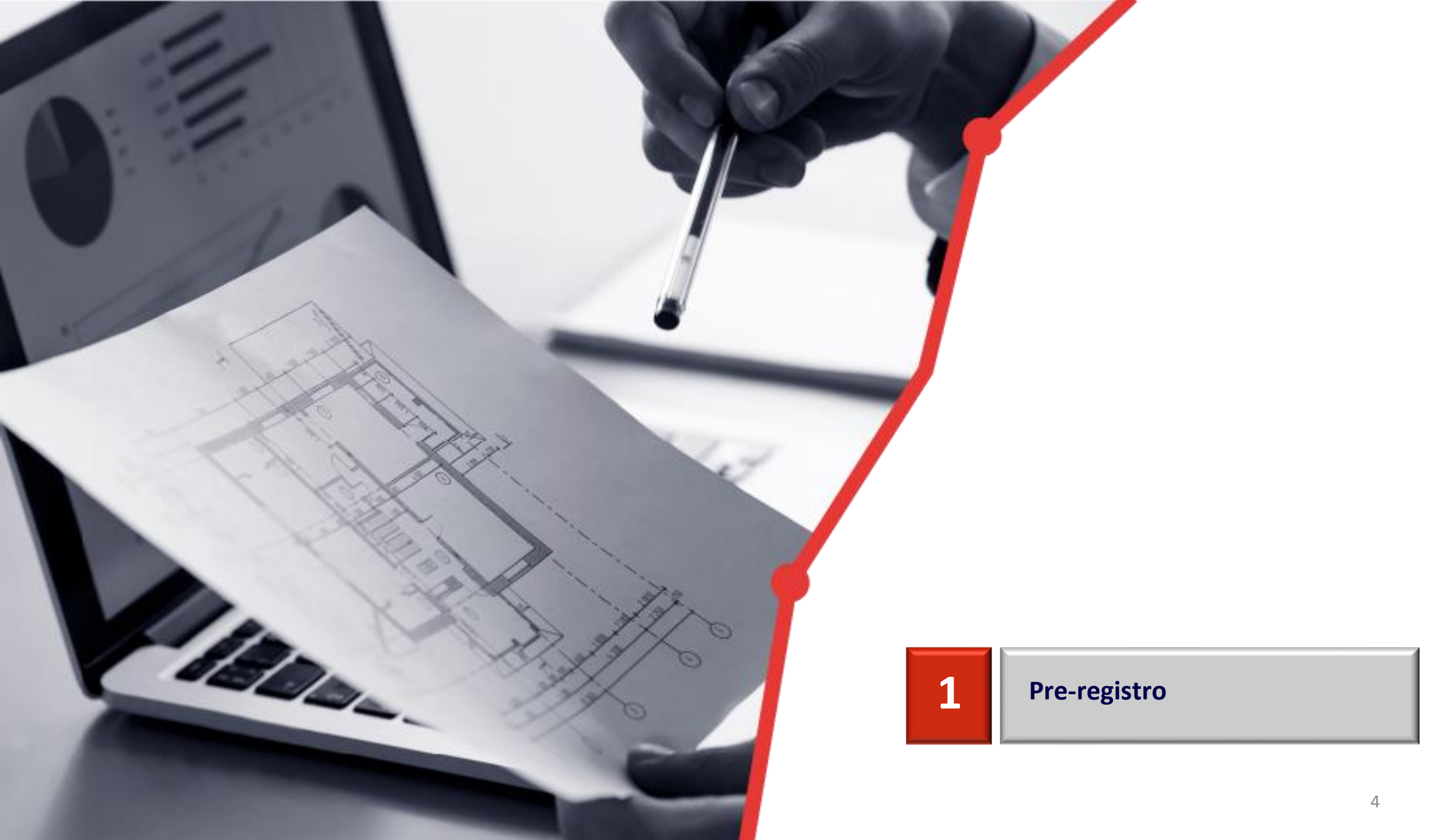

## Pre-registro y documentación requerida

El proceso de pre-registro le permitirá ingresar su información de Inversionista TIN, la cual será validada. El día de la Asamblea usted podrá registrarse con su número de identificación y el sistema le enviará un código a su celular si la documentación es correcta. El formulario de pre-registro le solicitará la siguiente información, según tipo de inversionista y tipo de apoderado (en caso que lo tenga):

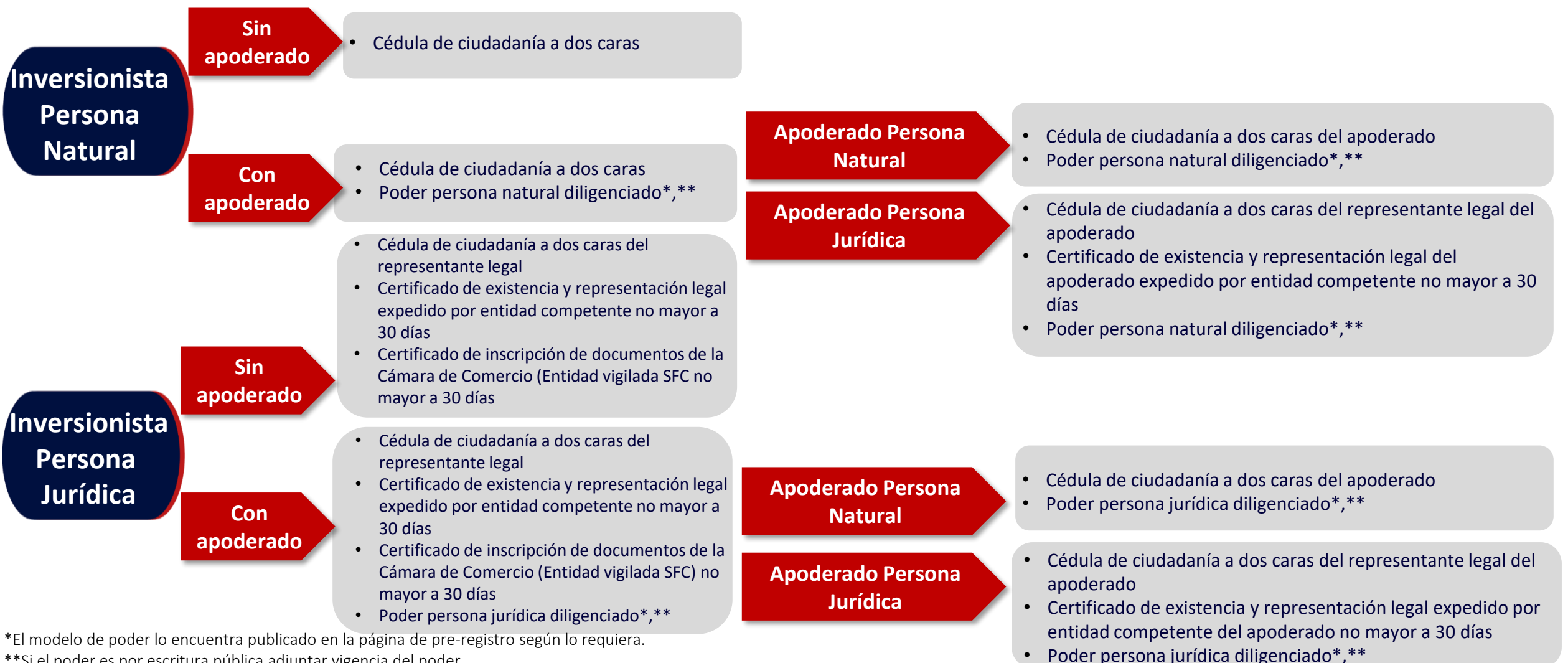

\*\*Si el poder es por escritura pública adjuntar vigencia del poder

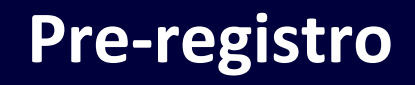

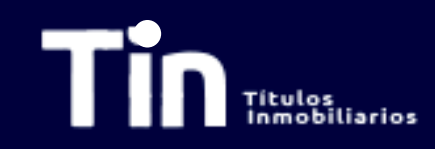

| C      https://www.titularizadora.com/es/productos/tin-titulos-inmobiliarios     D      A     D     C     C    C | •   | Ingrese a la página <u>TIN Títulos</u><br>Inmobiliarios   Titularizadora |
|----------------------------------------------------------------------------------------------------|-----|--------------------------------------------------------------------------|
| Nuestra Compañia Emisiones Inversionistas Originadores y Administradores de Cartera Información Relevante                                                                                                    |     | Colombiana                                                               |
| <ul> <li>Inversión en inmuebles estabilizados.</li> <li>Distribución de rendimientos mensual.</li> </ul>                                                                                                    |     |                                                                          |
| <ul> <li>Rentabilidad estable y atractiva acorde al riesgo moderado – conservador.</li> <li>Equipo independiente de expertos con amplia trayectoria.</li> <li>Sólido gobierno corporativo y respaldo institucional.</li> </ul>                                                                                                    |     |                                                                          |
| Acerca de     Información relevante     Portafolio     Informes     Herramientas     Inversionistas     Documentación TIN                                                                                                    | ••• | Diríjase al menú Informes.                                               |
| Categoría Año                                                                                                    |     |                                                                          |
| - Cualquiera - 🔻 - Cualquiera - 🔻                                                                                                    |     | Asamblea Extraordinaria de                                               |
| , Asamblea Extraordinaria de Tenedores 2022                                                                                                    |     | Tenedores 2022 – Formulario de Pre-<br>registro Asamblea Extraordinaria  |
| Instructivo Inversionistas<br>1. Formulario Pre-registro<br>2. Convocatoria                                                                                                    |     |                                                                          |
| <ol> <li>Libro Asamblea TIN - 2022</li> <li>Modelos de poder para participar en la Asamblea para persona natural y perso</li> <li>Modelo de Poder Persona Natural</li> </ol>                                                                                                    |     |                                                                          |

4.2 Modelo de Poder Persona Jurídica

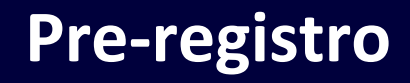

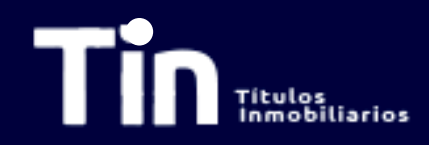

### Tin Títulos Inmobiliarios

### **ASAMBLEA TENEDORES 2022**

#### Pre-registro Asamblea Extraordinaria de Tenedores de Títulos 2022 del programa de emisión TIN

Recuerde que debe diligenciar un formulario por portafolio con toda su información y documentación en su totalidad. En caso de ser inversionista persona jurídica con varios portafolios, puede registrar con el mismo correo electrónico ya usado en un registro previo, el siguiente portafolio para votar en una misma sesión el día de la asamblea. El Representante Legal de Tenedores verificará su información y el día de la Asamblea podrá ingresar con su correo electrónico, al cual recibirá un pin de ingreso para validar su identidad, recuerde que su usuario es único e intransferible. El navegador recomendado es Google Chrome y el peso máximo soportado de los archivos es de 10MB. Los formatos para adjuntar archivos serán en PDF o Imagen en jpg o png.

Descargue el modelo de poder que requiera:

MODELO DE PODER - PERSONA NATURAL MODELO DE PODER - PERSONA JURÍDICA

- Al ingresar al formulario de registro encontrará esta visualización.
- Es importante tener en cuenta las consideraciones enunciadas.
- Si el inversionista es persona jurídica con inversiones de TIN en varios portafolios, debe diligenciar un formulario por portafolio
- Si el inversionista designa un apoderado para que lo represente en la asamblea, en esta pantalla podrá descargar el modelo de poder según corresponda.

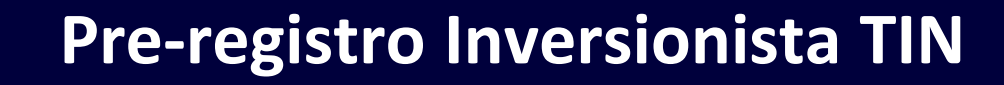

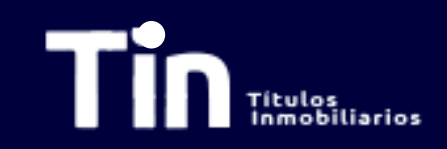

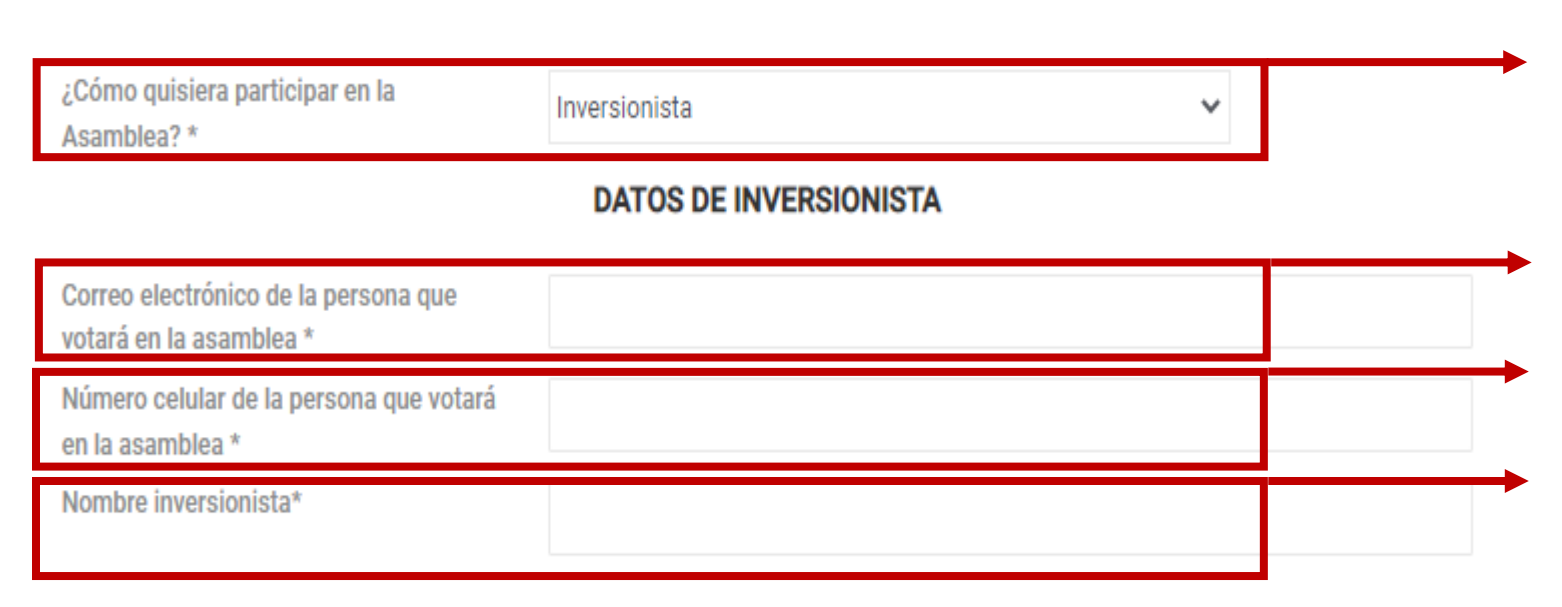

Si usted es inversionista TIN seleccione la opción **Inversionista**.

Ingrese el correo electrónico de la persona que votará en la asamblea.

Ingrese el **número celular de la persona que votará en la asamblea.** A este número será enviado el PIN de acceso.

Diligencie la casilla **Nombre inversionista** con el Titular de la inversión que está asociado a la cuenta inversionista.

![](_page_8_Picture_0.jpeg)

![](_page_8_Picture_1.jpeg)

De clic en la clasificación que corresponda. Dependiendo de la selección se requerirá la documentación.

![](_page_8_Figure_3.jpeg)

## Pre-registro Inversionista Persona Natural Sin Apoderado

|  | Títulos<br>Inmobiliarios |
|--|--------------------------|

| Tipo *                                  | Inversionista persona natural sin apoderado                                       | * | ]        |
|-----------------------------------------|-----------------------------------------------------------------------------------|---|----------|
| Tipo de documento *                     | Seleccione                                                                        | * | <u> </u> |
| Número de Identificación *              |                                                                                   |   | <u> </u> |
| Documento de identificación a dos caras | Elegir archivo No se ha seleccionado ningún archivo Sólo archivos PDF, jpeg y png |   |          |

#### Políticas

Declaro que la información suministrada es veraz y que autorizo de manera previa, expresa e informada a la Titularizadora Colombiana S.A. entidad domiciliada en la ciudad de Bogotá, D.C. en la Calle 72 Nº 7 - 64 Piso 4, para que recolecte, trasmita y, en general, procese los datos personales que aquí se solicitan (los 'Datos Personales'). Los Datos Personales se procesarán para fines del registro de los inversionistas y su participación en la Asamblea Extraordinaria de Tenedores de Títulos del programa de Emisión TIN y serán compartidos con Credicorp Capital Fiduciaria S.A en su calidad de Representante Legal de Tenedores de Títulos del Programa de Emisión TIN. Se podrán ejercer los derechos de actualización, conocimiento y rectificación a través del correo de SecretariaGeneral@titularizadora.com. Los Datos Personales serán procesados de conformidad con Política de Tratamiento de Datos Personales de la Titularizadora Colombia S.A. disponible en www.titularizadora.com

Acepto el tratamiento de mis datos de acuerdo a las normas y leyes de habeas data.

REALIZAR PRE-REGISTRO

En **tipo de inversionista** escoja entre las opciones "Inversionista persona natural sin apoderado". Dependiendo de la selección se requerirá la documentación.

En **tipo de documento** escoja entre cédula de ciudadanía, NIP, NIT, Pasaporte, Tarjeta de identidad u otro.

Incluya el **número de identificación** sin puntos ni comas Se debe cargar la **cédula del inversionista** con las dos caras. Por favor de clic en Elegir archivo. El archivo puede ser cargado en extensión .pdf o .jpg. Verifique que haya quedado cargado en la plataforma el archivo de la cédula. El nombre del archivo cargado aparecerá abajo.

Luego de leer la política de tratamiento de datos y aceptarla, se debe hacer **check** en el cuadro. Sin esta aceptación la plataforma no dejará enviar la información.

Hacer click en Realizar Pre-registro.

![](_page_10_Picture_0.jpeg)

## Pre-registro Inversionista Persona Natural Sin Apoderado

| ¿Cómo quisiera participar en la<br>Asamblea? *                                                                                                    | Inversionista DATOS DE INVERSIONISTA                                                                                       | ~                   |            |   |
|----------------------------------------------------------------------------------------------------|----------------------------------------------------------------------------------------------------|---------------------|------------|---|
| Correo electrónico de la persona que<br>votará en la asamblea *<br>Número celular de la persona que votará<br>en la asamblea *<br>Nombre inversionista / portafolio*<br>Tipo *<br>Tipo de documento *<br>Número de Identificación *<br>Documento de identificación *<br>Elegir archivo No se ha sele<br>Sólo archivos PDF, jeg y pg<br>Certificado de existencia y re<br>Elegir archivo No se ha sele<br>Sólo archivos PDF, jeg y pg<br>Certificado de insoripción de<br>Elegir archivo No se ha sele<br>Sólo archivos PDF, jeg y pg | Seleccione<br>i<br>i<br>i<br>Gracias por su registro!<br>ronto recibirá un correo de confirmación.<br>Terminar inscripción | ✓<br>✓              |            |   |
| < Hov                                                                                                    |                                                                                                    |                     |            | 1 |
| Titularizadora<br>Pre-registro para la Asamblea Ordinaria de Ter                                                                                                    | nedores de títulos 2020 del prog                                                                                           | rama de Emisión TIN | 1:57 p. m. |   |

Si la información está completa y la documentación cargada según los requerimientos, podrá ver esta pantalla. Dar clic en Terminar Inscripción.

Al correo registrado llegará una notificación de preregistro exitoso.

**Continúe al Registro** 

## Pre-registro Inversionista Persona Natural Con Apoderado

|                                         |                                                     |   | _ |
|-----------------------------------------|-----------------------------------------------------|---|---|
| Tipo *                                  | Inversionista persona natural con apoderado         | ~ |   |
| Tipo de documento *                     | - Seleccione -                                      | U |   |
|                                         |                                                     | × |   |
| Número de Identificación *              |                                                     |   |   |
| Documento de identificación a dos caras | Elegir archivo No se ha seleccionado ningún archivo |   |   |
|                                         | Sólo archivos PDF, jpeg y png                       |   |   |

En **tipo de inversionista** escoja entre las opciones "Inversionista persona natural sin apoderado". Dependiendo de la selección se requerirá la documentación.

En **tipo de documento** escoja entre cédula de ciudadanía, NIP, NIT, Pasaporte, Tarjeta de identidad u otro.

Incluya el número de identificación sin puntos ni comas.

Se debe cargar la **cédula del inversionista** con las dos caras. Por favor de clic en Elegir archivo. El archivo puede ser cargado en extensión .pdf o .jpg. Verifique que haya quedado cargado en la plataforma el archivo de la cédula. El nombre del archivo cargado aparecerá abajo.

### Pre-registro Inversionista Persona Natural Con Apoderado Persona Natural

Apoderado persona jurídica

|                                                                                                    | DATOS DE APODERADO                                                    |   |  |
|----------------------------------------------------------------------------------------------------|-----------------------------------------------------------------------|---|--|
| Nombre*                                                                                                    |                                                                       |   |  |
| Tipo *                                                                                                    | Apoderado persona natural                                             | ~ |  |
| Tipo de documento *                                                                                                    | Seleccione                                                            | ~ |  |
| Número de Identificación *                                                                                                    |                                                                       |   |  |
| Documento de identificación a dos caras del<br>Elegir archivo No se ha seleccionado ning                                                                                                    | apoderado<br>ín archivo                                               |   |  |
| Sólo archivos PDF, jpeg y png<br>Poder persona natural diligenciado<br>Elegir archivo<br>Sólo archivos PDF, jpeg y png<br>El modelo de poder lo encuentra publicado en la pág<br>Si el poder es por escritura pública adjuntar vigencia | ún archivo<br>gina de pre-registro según lo requiera.<br>1 del poder. |   |  |

#### Politices

Declaro que la Información suministrada es veraz y que autorizo de manera previa, expresa e informada a la Titularizadora Colombiana S.A. entidad domiciliada en la cludad de Bogotá, D.C. en la Calle 72 N° 7 - 64 Piso 4, para que recolecte, trasmita y, en general, procese los datos personales que aquí se solicitan (los "Datos Personales"). Los Datos Personales se procesarán para fines del registro de los inversionistas y su participación en la Asambiea Extraordinaria de Tenedores de Títulos del programa de Emisión TIN y serán compartidos con Credicorp Capital Fiduciaria S.A en su calidad de Representante Legal de Tenedores de Títulos del Programa de Emisión TIN. Se podrán ejercer los derechos de actualización, conocimiento y rectificación a través del correo de SecretariaGeneral@itularizadora.com. Los Datos Personales serán procesados de conformidad con Política de Tratamiento de Datos Personales de la Titularizadora Colombia S.A. disponible en www.titularizadora.com

Acepto el tratamiento de mis datos de acuerdo a las normas y leyes de habeas data.

Diligencie la casilla **Nombre** con el de la persona natural que será su apoderado.

Seleccione la naturaleza de su apoderado. En este slide se explicará el apoderado persona natural

En **tipo de documento** escoja entre cédula de ciudadanía, NIP, NIT, Pasaporte, Tarjeta de identidad u otro.

Incluya el número de identificación sin puntos ni comas Se debe cargar la cédula del apoderado con las dos caras. Por favor de clic en añadir archivo. El archivo puede ser cargado en extensión .pdf o .jpg. Busque en el directorio la ruta en donde tiene guardada la cédula y selecciónela. Posteriormente hacer clic en abrir.

Se debe cargar el **poder de persona natural** diligenciado. Por favor de clic en añadir archivo. El archivo puede ser cargado en extensión .pdf .jpg. docx. Si el poder es por escritura pública se debe adjuntar vigencia del poder.

Luego de leer la política de tratamiento de datos y aceptarla, se debe hacer **check** en el cuadro. Sin esta aceptación la plataforma no dejará enviar la información.

Hacer click en **Realizar Pre-registro**.

REALIZAR PRE-REGISTRO

![](_page_13_Picture_0.jpeg)

Titularizadora

### Pre-registro Inversionista Persona Natural Con Apoderado Persona Natural

| Asamblea? *                                                                                      | DATOS DE INVERSIONISTA                                                         | <b>`</b> |
|--------------------------------------------------------------------------------------------------|--------------------------------------------------------------------------------|----------|
| Correo electrónico de la persona que<br>votará en la asamblea *                                  |                                                                                |          |
| Número celular de la persona que votará<br>en la asamblea *                                      |                                                                                |          |
| Nombre inversionista / portafolio*                                                               |                                                                                |          |
| Tipo *                                                                                           | Seleccione                                                                     | ~        |
| Tipo de documento *                                                                              |                                                                                |          |
| Número de Identificación *                                                                       | (i)                                                                            | ī.       |
| Documento de identificación                                                                      |                                                                                |          |
| Elegir archivo No se ha sele<br>Sólo archivos PDF, jpeg y png<br>Certificado de existencia y rei | <b>¡Gracias por su registro!</b><br>Pronto recibirá un correo de confirmación. |          |
| Elegir archivo No se ha sele<br>Sólo archivos PDF, jpeg y pro                                    | Terminar inscripción                                                           |          |
| Certificado de inscripción de<br>Elegir archivo No se ha seleccionado nin                        | gún archivo                                                                    | dias     |
| Sólo archivos PDF, jpeg y png                                                                    |                                                                                |          |

1:57 p. m.

Pre-registro para la Asamblea Ordinaria de Tenedores de títulos 2020 del programa de Emisión TIN

Si la información está completa y la documentación
 cargada según los requerimientos, verá esta pantalla.
 Dar clic en Terminar Inscripción.

Al correo registrado llegará una notificación de preregistro exitoso.

### Continúe al Registro

![](_page_14_Picture_0.jpeg)

### Pre-registro Inversionista Persona Natural Con Apoderado Persona Jurídica

|                                                                                                    | DATOS DE APODERADO                                        |                            |          |
|----------------------------------------------------------------------------------------------------|-----------------------------------------------------------|----------------------------|----------|
| Nombre*                                                                                                    |                                                           |                            |          |
| Tipo *                                                                                                    | Apoderado persona jurídica                                | ¥                          |          |
| Tipo de documento *                                                                                         | - Seleccione                                              | *                          | ,        |
| Número de Identificación *                                                                                  |                                                           |                            | Ĺ,       |
| Poder persona natural diligenciado<br>Elegir archivo) No se ha seleccionado ning                            | jún archivo                                               |                            |          |
| El modelo de poder lo encuentra publicado en la pá<br>Si el poder es por escritura pública adjuntar vigenci | igina de pre-registro según lo regulera.<br>la del poder. |                            |          |
| Documento de identificación a dos caras de<br>Elegir archivo No se ha seleccionado ning                     | i representante legal<br>gún archivo                      |                            |          |
| Sólo archivos PDF loso v mo<br>Certificado de existencia y representación lo                                | egal expedido por entidad competente del apo              | iderado no mayor a 30 días |          |
| Elegir archivo No se ha seleccionado ning<br>Sólo archivos EDE Joeny ren                                    | jún archivo                                               |                            | <b> </b> |
| Del Norm                                                                                                    |                                                           |                            |          |

Declaro que la Información suministrade es venas y que autorizo de manero previs, expresa e informada a la Thulertacione Colombiene S.A. entidad demiciliade en la cludad de Rogatá, D.C. en la Calle 72 N° 7 - 64 Piso 4, para que recolecte, trasmite y, en general, procesa las detas personales que aquí se solicitan (las "Datas Personales"). Las Datas Personales se procesarán para fines del registro de las inversionistas y su participación en la Asambies Extraordinaria de Teudores de Titulad del programa de Emisión TIN y serán compartidos con Credicorp Capital Fiduciaria S.A. en su calidad de Representante Legal de Tenedores de Titulas del Programa de Emisión TIN. Se podría ejercer las derechas de actualización, concidentento y rectificación a través del como de SacratorioSaneral@stullarizadore.com. Los Datas Personales serán procesadas de conformidad con Política de Tratamiento de Datas Personales de la Titularizadore Colombia S.A. deportible en www.titularizadore.com

Acepto el tratamiento de mis datos de acuerdo a las normas y leyes de habeas data.

REALIZAR PRE-REGISTRO

Diligencie la casilla **Nombre** con el de la persona jurídica que será su apoderado.

Seleccione la naturaleza de su apoderado. En este slide se explicará el apoderado persona jurídica

En **tipo de documento** escoja entre cédula de ciudadanía, NIP, NIT, Pasaporte, Tarjeta de identidad u otro.

Incluya el número de identificación sin puntos ni comas Se debe cargar el poder de persona natural diligenciado. Por favor de clic en elegir archivo. Si el poder es por escritura pública se debe adjuntar vigencia del poder.

Se debe cargar la **cédula del Representante Legal** con las dos caras. Por favor de clic en elegir archivo.

Se debe cargar el **Certificado de existencia y** representación legal del apoderado expedido por entidad competente no mayor a 30 días. Por favor de clic en elegir archivo.

Luego de leer la política de tratamiento de datos y aceptarla, se debe hacer **check** en el cuadro. Sin esta aceptación la plataforma no dejará enviar la información. Hacer click en **Realizar Pre-registro**.

![](_page_15_Picture_0.jpeg)

Titularizadora

### Pre-registro Inversionista Persona Natural Con Apoderado Persona Jurídica

| Asamblea? *                                                                                      | DATOS DE INVERSIONISTA                                                 |      |
|--------------------------------------------------------------------------------------------------|------------------------------------------------------------------------|------|
| Correo electrónico de la persona que<br>votará en la asamblea *                                  |                                                                        |      |
| Número celular de la persona que votará<br>en la asamblea *                                      |                                                                        |      |
| Nombre inversionista / portafolio*                                                               |                                                                        |      |
| Tipo *                                                                                           | - Seleccione -                                                         | ~    |
| Tipo de documento *                                                                              |                                                                        | -    |
| Número de Identificación *                                                                       | (i)                                                                    |      |
| Documento de identificación                                                                      |                                                                        |      |
| Elegir archivo No se ha sele<br>Sólo archivos PDF. ipeg v pro                                    | ¡Gracias por su registro!<br>Pronto recibirá un correo de confirmación |      |
| Certificado de existencia y rej                                                                  |                                                                        |      |
| Elegir archivo No se ha sele<br>Sólo archivos PDF, jpeg y png<br>Certificado de inscripción de r | Terminar inscripción                                                   | días |
| Elegir archivo No se ha seleccionado ning                                                        | jún archivo                                                            |      |
| Sólo archivos PDF, jpeg y png                                                                    |                                                                        |      |

1:57 p. m.

Pre-registro para la Asamblea Ordinaria de Tenedores de títulos 2020 del programa de Emisión TIN

Si la información está completa y la documentación
 cargada según los requerimientos, verá esta pantalla.
 Dar clic en Terminar Inscripción.

Al correo registrado llegará una notificación de preregistro exitoso.

### Continúe al Registro

## Pre-registro Inversionista Persona Jurídica Sin Apoderado

| Tipo *                                                                                       | Inversionista persona jurídica sin apoderado                    | *              |  |
|----------------------------------------------------------------------------------------------|-----------------------------------------------------------------|----------------|--|
| Tipo de documento *                                                                          | - Seleccione                                                    | *              |  |
| Número de Identificación *                                                                   |                                                                 |                |  |
| Documento de identificación a dos caras del                                                  | representante legal                                             |                |  |
| Elegir archivo No se ha seleccionado ningú<br>Sólo archivos PDF, jpeg y png                  | in archivo                                                      | v              |  |
| Certificado de existencia y representacion les<br>Elegir archivo No se ha seleccionado ningú | gal expedido por entidad competente no mayor a 30<br>in archivo | dias           |  |
| Sólo archivos PDF, jpeg y png<br>Certificado de inscripcion de documentos de                 | la Camara de Comercio (Entidad vigilada SFC) no m               | ayor a 30 dias |  |
| Elegir archivo No se ha seleccionado ningú<br>Sólo archivos PDF, jpeg y png                  | in archivo                                                      |                |  |

#### Politices

Declaro que la Información suministrade es veraz y que autorizo de manera previa, expresa e informada a la Titularizadora Colombiana S.A. entidad domiciliada en la cludad de Bogotá, D.C. en la Calle 72 N° 7 - 64 Piso 4, para que recolecte, trasmite y, en general, procese los datos personales que aguí se solicitan (los "Datos Personales"). Los Datos Personales se procesarán para fines del registro de los inversionistas y su participación en la Asamblea Extraordinaria de Tenedores de Títulos del programa de Emisión TIN y serán compartidos con Credicorp Capital Fiduciaria S.A en su calidad de Representante Legal de Tenedores de Títulos del Programa de Emisión TIN. Se podrán ejercer los derechos de actualización, conocimiento y rectificación a través del correo de SecretariaGeneral@titularizadora.com. Los Datos Personales serán procesados de conformidad con Política de Tratamiento de Datos Personales de la Titularizadora Colombia S.A. disponible en www.titularizadora.com

Acepto el tratamiento de mis datos de acuerdo a las normas y leyes de habeas data.

En **tipo de inversionista** escoja entre las opciones "Inversionista persona jurídica sin apoderado". Dependiendo de la selección se requerirá la documentación.

En **tipo de documento** escoja entre cédula de ciudadanía, NIP, NIT, Pasaporte, Tarjeta de identidad u otro.

Incluya el **número de identificación** sin puntos ni comas Se debe cargar la **cédula del representante legal** con las dos caras. Por favor de clic en Elegir archivo.

Se debe cargar el Certificado de existencia y representación legal del apoderado expedido por entidad competente no mayor a 30 días. Por favor de clic en elegir archivo.

Se debe cargar el Certificado de inscripción de documentos de la Cámara de Comercio (Entidad vigilada SFC no mayor a 30 días. Por favor de clic en elegir archivo.

Luego de leer la política de tratamiento de datos y aceptarla, se debe hacer **check** en el cuadro. Sin esta aceptación la plataforma no dejará enviar la información.

Hacer click en **Realizar Pre-registro**.

REALIZAR PRE-REGISTRO

### Pre-registro Inversionista Persona Jurídica Sin Apoderado

|  | Títulos<br>Inmobiliarios |
|--|--------------------------|

| ¿Cómo quisiera participar en la<br>Asamblea? *                  | Inversionista                             | ~    |
|-----------------------------------------------------------------|-------------------------------------------|------|
| , compress.                                                     | DATOS DE INVERSIONISTA                    |      |
| Correo electrónico de la persona que<br>votará en la asamblea * |                                           |      |
| Número celular de la persona que votará<br>en la asamblea *     |                                           |      |
| Nombre inversionista / portafolio*                              |                                           |      |
| Tipo *                                                          | Seleccione                                | *    |
| Tipo de documento *                                             |                                           |      |
| Número de Identificación *                                      | í                                         |      |
| Documento de identificación                                     |                                           |      |
| Elegir archivo No se ha sele                                    | ¡Gracias por su registro!                 |      |
| Certificado de existencia y rej                                 | ronto recibira un correo de confirmación. |      |
| Elegir archivo No se ha sele<br>Sólo archivos PDF, jpeg y png   | Terminar inscripción                      |      |
| Certificado de inscripción de                                   |                                           | días |

Si la información está completa y la documentación
 cargada según los requerimientos, verá esta pantalla.
 Dar clic en Terminar Inscripción.

| ~ | Ноу                                                                                                    |
|---|----------------------------------------------------------------------------------------------------|
|   | TitularizadoraPre-registro para la Asamblea Ordinaria de Tenedores de títulos 2020 del programa de Emisión TIN1:57 p. m. |

Al correo registrado llegará una notificación de preregistro exitoso.

### Continúe al Registro

## Pre-registro Inversionista Persona Jurídica **Con Apoderado**

"Inversionista persona jurídica Dependiendo de la selección se documentación. Tipo \* Inversionista persona jurídica con apoderado v Tipo de documento \* -- Seleccione --Número de Identificación \* Documento de identificación a dos caras del representante legal archivo. Elegir archivo No se ha seleccionado ningún archivo Sólo archivos PDF, ipeg v pro Certificado de existencia y representación legal expedido por entidad competente no mayor a 30 días Elegir archivo No se ha seleccionado ningún archivo Sólo archivos PDE ineg v proen elegir archivo. Certificado de inscripción de documentos de la Cámara de Comercio (Entidad vigilada SFC) no mayor a 30 días Elegir archivo No se ha seleccionado ningún archivo Sólo archivos PDE inea v pag

En tipo de inversionista escoja entre las opciones apoderado". con requerirá la

En **tipo de documento** escoja entre cédula de ciudadanía, NIP, NIT, Pasaporte, Tarjeta de identidad u otro.

Incluya el número de identificación sin puntos ni comas.

Se debe cargar la cédula del Representante legal del inversionista con las dos caras. Por favor de clic en Elegir

Se debe cargar el Certificado de existencia v representación legal del apoderado expedido por entidad competente no mayor a 30 días. Por favor de clic

Se debe cargar el Certificado de inscripción de documentos de la Cámara de Comercio (Entidad vigilada SFC no mayor a 30 días). Por favor de clic en elegir archivo.

### Pre-registro Inversionista Persona Jurídica Con Apoderado Persona Natural

Con apoderado Persona Jurídica

|                                                                                                    | DATOS DE APODERADO        |   |  |  |
|----------------------------------------------------------------------------------------------------|---------------------------|---|--|--|
| Nombre*                                                                                                    |                           |   |  |  |
| Tipo *                                                                                                    | Apoderado persona natural | ~ |  |  |
| Tipo de documento *                                                                                                    | Seleccione                | ~ |  |  |
| Número de Identificación *                                                                                                    |                           |   |  |  |
| Documento de identificación a dos caras de<br>Elegir archivo No se ha seleccionado nin                                                                                                    |                           |   |  |  |
| Sólo archivos PDF, jpeg y png<br>Poder persona jurídica diligenciado<br>Elegir archivo No se ha seleccionado ningún archivo                                                                     |                           |   |  |  |
| Sólo archivos PDF, jpeg y png<br>El modelo de poder lo encuentra publicado en la página de pre-registro según lo requiera.<br>Si el poder es por escritura pública adjuntar vigencia del poder. |                           |   |  |  |

#### Politices

Declaro que la Información suministrada es veraz y que autorizo de manera previa, expresa e informada a la Titularizadora Colombiana S.A. entidad domiciliada en la cludad de Bogotá, D.C. en la Calle 72 N° 7 - 64 Piso 4, para que recolecte, trasmita y, en general, procese los datos personales que aquí se solicitan (los "Datos Personales"). Los Datos Personales se procesarán para fines del registro de los inversionistas y su participación en la Asamblea Extraordinaria de Tenedores de Títulos del programa de Emisión TIN y serán compartidos con Credicorp Capital Fiduciaria S.A. en su calidad de Representante Legal de Tenedores de Títulos del Programa de Emisión TIN. Se podrán ejercer los derechos de actualización, conocimiento y rectificación a través del correo de SecretariaGeneral@titularizadora.com. Los Datos Personales serán procesados de conformidad con Política de Tratamiento de Datos Personales de la Titularizadora Colombia S.A. disponible en wywytitularizadora.com

Acepto el tratamiento de mis datos de acuerdo a las normas y leyes de habeas data

Diligencie la casilla **Nombre** con el de la persona natural que será su apoderado.

Seleccione la naturaleza de su apoderado. En este slide se explicará el apoderado persona natural.

En **tipo de documento** escoja entre cédula de ciudadanía, NIP, NIT, Pasaporte, Tarjeta de identidad u otro.

Incluya el número de identificación sin puntos ni comas Se debe cargar el documento de identificación del apoderado con las dos caras. Por favor de clic en elegir archivo.

Se debe cargar el **poder de persona jurídica** diligenciado. Por favor de clic en elegir archivo. Si el poder es por escritura pública se debe adjuntar vigencia del poder.

Luego de leer la política de tratamiento de datos y aceptarla, se debe hacer **check** en el cuadro. Sin esta aceptación la plataforma no dejará enviar la información. Hacer click en **Realizar Pre-registro**.

REALIZAR PRE-REGISTRO

![](_page_20_Picture_0.jpeg)

✓ Hoy

Titularizadora

### Pre-registro Inversionista Persona Jurídica Con Apoderado Persona Natural

| Asamblea? *                                                                                      | Inversionista                              | ~    |  |
|--------------------------------------------------------------------------------------------------|--------------------------------------------|------|--|
|                                                                                                  | DATOS DE INVERSIONISTA                     |      |  |
| Correo electrónico de la persona que<br>votará en la asamblea *                                  |                                            |      |  |
| Número celular de la persona que votará<br>en la asamblea *                                      |                                            |      |  |
| Nombre inversionista / portafolio*                                                               |                                            |      |  |
| Tipo *                                                                                           | Seleccione                                 | ~    |  |
| Tipo de documento *                                                                              |                                            | ~    |  |
| Número de Identificación *                                                                       | i                                          | Ĩ.   |  |
| Documento de identificación                                                                      | :Graciae nor eu regietrol                  |      |  |
| Sólo archivos PDF, jpeg y png<br>Certificado de existencia y rej                                 | Pronto recibirá un correo de confirmación. |      |  |
| Elegir archivo No se ha selé<br>Sólo archivos PDF, jpeg y png<br>Certificado de inscrinción de l | Terminar inscripción                       | días |  |
| Elegir archivo No se ha seleccionado nin                                                         | gún archivo                                | 0.03 |  |

1:57 p. m.

Pre-registro para la Asamblea Ordinaria de Tenedores de títulos 2020 del programa de Emisión TIN

Si la información está completa y la documentación cargada según los requerimientos, verá esta pantalla. Dar clic en **Terminar Inscripción**.

Al correo registrado llegará una notificación de preregistro exitoso.

### Continúe al Registro

![](_page_21_Picture_0.jpeg)

### Pre-registro Inversionista Persona Jurídica Con Apoderado Persona Jurídica

| DATOS DE APODERADO                                                                                                |                            |   |  |  |
|----------------------------------------------------------------------------------------------------|----------------------------|---|--|--|
| Nombre*                                                                                                    |                            |   |  |  |
| Tipo *                                                                                                    | Apoderado persona jurídica | * |  |  |
| Tipo de documento *                                                                                               | Seleccione                 | * |  |  |
| Número de Identificación *                                                                                        |                            |   |  |  |
| Documento de identificación a dos caras del                                                                       |                            |   |  |  |
| Elegir archivo<br>Sólo archivos PDE ipeg v png                                                                    |                            |   |  |  |
| Certificado de existencia y representación legal expedido por entidad competente del apoderado no mayor a 30 días |                            |   |  |  |
| Elegir archivo No se ha seleccionado ningún archivo<br>Sólo archivos PDF, ipeg y png                              |                            |   |  |  |
| Poder persona jurídica diligenciado                                                                               |                            |   |  |  |
| Elegir archivo<br>Séle ambient PDE inte e para                                                                    |                            |   |  |  |
| El modelo de poder lo encuentra publicado en la página de pre-registro según lo requiera.                         |                            |   |  |  |
| Si el poder es por escritura pública adjuntar vigencia del poder.                                                 |                            |   |  |  |

#### Politices

Declaro que la información suministrada es veraz y que autorizo de manera previa, exprese e informada a la Titularizadora Colombiana S.A. entidad domiciliada en la ciudad de Bogotá, D.C. en la Calle 72 N° 7 - 64 Piso 4, para que recolecte, trasmita y, en general, procese los datos personales que aguí se solicitan (los "Datos Personales"). Los Datos Personales se procesarán para fines del registro de los inversionistas y su participación en la Asambiea Extraordinaria de Tenedores de Títulos del programa de Emisión TIN y serán compartidos con Credicorp Capital Fiduciaria S.A en su calidad de Representante Legal de Tenedores de Títulos del Programa de Emisión TIN. Se podrán ejercer los derechos de actualización, conocimiento y rectificación a través del correo de SecretariaGeneral@titularizadore.com. Los Datos Personales serán procesados de conformidad con Política de Tratamiento de Datos Personales de la Titularizadore Colombia S.A. disponible en www.titularizadore.com

Acepto el tratamiento de mis datos de acuerdo a las normas y leyes de habeas data.

REALIZAR PRE-REGISTRO

Diligencie la casilla **Nombre** con el de la persona jurídica que será su apoderado.

Seleccione la naturaleza de su apoderado. En este slide
 se explicará el apoderado persona jurídica

En **tipo de documento** escoja entre cédula de ciudadanía, NIP, NIT, Pasaporte, Tarjeta de identidad u otro.

 Incluya el número de identificación sin puntos ni comas Se debe cargar el documento de identificación del
 Representante Legal con las dos caras. Por favor de clic en elegir archivo.

Se debe cargar el **Certificado de existencia y** representación legal del apoderado expedido por entidad competente no mayor a 30 días. Por favor de clic en elegir archivo.

Se debe cargar el poder de persona jurídica diligenciado. Por favor de clic en elegir archivo. Si el poder es por escritura pública se debe adjuntar vigencia del poder.

Luego de leer la política de tratamiento de datos y aceptarla, se debe hacer check en el cuadro. Sin esta aceptación la plataforma no dejará enviar la información.
 Hacer click en Realizar Pre-registro.

![](_page_22_Picture_0.jpeg)

### Pre-registro Inversionista Persona Jurídica Con Apoderado Persona Jurídica

| دلاقت ولاقت ولاقت ولاقت ولاقت ولاقت ولاقت ولاقت ولاقت ولاقت ولاقت ولاقت ولاقت ولاقت ولاقت ولاقت ولاقت ولاقت ول<br>معالم المعالي المعالي المعالي ولاقت ولاقت ولاقت ولاقت ولاقت ولاقت ولاقت ولاقت ولاقت ولاقت ولاقت ولاقت ولاقت ولاق<br>معالم المعالي ولاقت ولاقت ولاقت ولاقت ولاقت ولاقت ولاقت ولاقت ولاقت ولاقت ولاقت ولاقت ولاقت ولاقت ولاقت ولاقت و | Inversionista DATOS DE INVERSIONISTA      | ~                     |       |
|----------------------------------------------------------------------------------------------------|-------------------------------------------|-----------------------|-------|
| Correo electrónico de la persona que<br>votará en la asamblea *<br>Número celular de la persona que votará                                                                                                    |                                           |                       |       |
| en la asamblea *                                                                                                    |                                           |                       |       |
| Nombre inversionista / portafolio*                                                                                                    |                                           |                       |       |
| Tipo *                                                                                                    | Seleccione                                | ~                     |       |
| Tipo de documento *                                                                                                    |                                           | •                     |       |
| Número de Identificación *                                                                                                    | (i)                                       |                       |       |
| Documento de identificación<br>Elegir archivo No se ha sele                                                                                                    | ¡Gracias por su registro!                 |                       |       |
| Sólo archivos PDF, jpeg y png<br>Certificado de existencia y rej                                                                                                    | ronto recibirá un correo de confirmación. |                       |       |
| Elegir archivo No se ha sele<br>Sólo archivos PDF, jegy pog                                                                                                    | Terminar inscripción                      |                       |       |
| Certificado de inscripción de                                                                                                    |                                           | días                  |       |
| Sólo archivos PDF, jpeg y png                                                                                                    |                                           |                       |       |
|                                                                                                    |                                           |                       |       |
|                                                                                                    |                                           |                       |       |
| Ноу                                                                                                    |                                           |                       |       |
|                                                                                                    |                                           |                       |       |
| l Itularizadora<br>Pre-registro para la Asamblea Ordinaria de Ter                                                                                                    | nedores de títulos 2020 del program       | a de Emisión TIN 1:57 | p. m. |

Si la información está completa y la documentación cargada según los requerimientos, verá esta pantalla. Dar clic en Terminar Inscripción.

 Al correo registrado llegará una notificación de preregistro exitoso.

**Continúe al Registro** 

### **Pre-Registro Invitados**

![](_page_23_Picture_1.jpeg)

#### Pre-registro Asamblea Extraordinaria de Tenedores de Títulos 2022 del programa de emisión TIN

|   | ¿Cómo quisiera participar en la<br>Asamblea? * | Invitado          | ~ |  |
|---|------------------------------------------------|-------------------|---|--|
|   |                                                | DATOS DE INVITADO |   |  |
|   | Número celular *                               |                   |   |  |
|   | Nombres *                                      |                   |   |  |
| _ | Apellidos *                                    |                   |   |  |
|   | Tipo de documento *                            | Seleccione        | ~ |  |
|   | Número de Identificación *                     |                   |   |  |
|   | Correo electrónico *                           |                   |   |  |
|   | Entidad *                                      |                   |   |  |

Políticas

Declaro que la información suministrada es veraz y que autorizo de manera previa, expresa e informada a la Titularizadora Colombiana S.A. entidad domiciliada en la cludad de Bogotá, D.C. en la Calle 72 N° 7 - 64 Piso 4, para que recolecte, trasmita y, en general, procese los datos personales que aguí se solicitan (los "Detos Personales"). Los Datos Personales se procesarán para fines del registro de los inversionistas y su participación en la Asambiea Extraordinaria de Tenedores de Títulos del programa de Emisión TIN y serán compartidos con Credicorp Capital Fiduciaria S.A en su calidad de Representante Legal de Tenedores de Títulos del Programa de Emisión TIN. Se podrán ejercer los derechos de actualización, conocimiento y rectificación a través del correo de SecretariaGeneral@titularizadora.com. Los Datos Personales serán procesados de conformidad con Política de Tratamiento de Datos Personales de la Titularizadore Colombia S.A. disponible en vivw.titularizadora.com

Acepto el tratamiento de mis datos de acuerdo a las normas y leyes de habeas data.

REALIZAR PRE-REGISTRO

Si usted quiere ingresar a la Asamblea pero no es inversionista TIN seleccione la opción **Invitado**.

Ingrese el número celular de la persona que ingresará a la asamblea. A este número será enviado el PIN de acceso.

Ingrese el **nombre** de la persona que ingresará. Ingrese el **apellido** de la persona que ingresará. En **tipo de documento** escoja entre cédula de ciudadanía, NIP, NIT, Pasaporte, Tarjeta de identidad. Incluya el **número de identificación** sin puntos ni comas. Ingrese el **correo electrónico de la persona ingresará a la asamblea.** 

Ingrese la Entidad a la que pertenece.

Luego de leer la política de tratamiento de datos y aceptarla, se debe hacer **check** en el cuadro. Sin esta aceptación la plataforma no dejará enviar la información. Hacer click en **Realizar Pre-registro**.

![](_page_24_Picture_0.jpeg)

## **Registro Inversionistas**

![](_page_25_Picture_1.jpeg)

Luego de la validación por parte del Representante Legal de Tenedores, el día de la Asamblea podrá iniciar sesión ingresando el correo electrónico de la persona autorizada para votar. Posteriormente se debe ingresar el pin que llegará al número celular registrado en el pre-registro de la persona autorizada para votar. Si usted administra varios portafolios llegará una sola contraseña para ejercer su derecho de voz y voto por cada uno.

![](_page_25_Figure_3.jpeg)

![](_page_26_Picture_0.jpeg)

![](_page_27_Picture_0.jpeg)

![](_page_27_Picture_1.jpeg)

Cuando se validen las credenciales de ingreso tendrá la siguiente visualización:

![](_page_27_Figure_3.jpeg)

![](_page_27_Picture_4.jpeg)

![](_page_28_Picture_0.jpeg)

![](_page_29_Picture_0.jpeg)

## Validación Portafolios

En la parte derecha de la pantalla podrá visualizar el inversionista TIN por el que tiene el poder de votar. Si usted representa a más de un portafolio debe visualizar todos los portafolios sobre los cuales hizo el proceso de pre-registro. Si no visualiza todas sus empresas sobre las que hizo el pre-registro por favor comuníquese con la Oficina de Atención a inversionistas.

![](_page_29_Picture_3.jpeg)

![](_page_30_Picture_0.jpeg)

![](_page_31_Picture_0.jpeg)

![](_page_31_Picture_1.jpeg)

Una vez en la Asamblea se comunique que se abre el espacio para la votación debe dirigirse a la parte derecha "Votar en representación de" y seleccionar el inversionista por el que desea emitir el voto. Por favor seleccione su respuesta y posteriormente de click en "Cerrar". Si usted representa a varios portafolios deberá seleccionar en la parte derecha el portafolio por el que desea emitir el voto y repetir el proceso.

|                                                 |                                                                                      | jHa                                          | la Monica padilla! |
|-------------------------------------------------|--------------------------------------------------------------------------------------|----------------------------------------------|--------------------|
|                                                 | VOTACIÓN                                                                             | ×                                            | Mi perfil: 💧       |
| Asamblea en vivo Guía de navegación             | <mark>Cierra en: 01:56</mark><br>2. ¿Aprueba la Asamblea el orden del día propuesto? | Votar en representación d                    | e                  |
|                                                 | Seleccione su voto                                                                   | Lectura y<br>aprobación del<br>orden del día |                    |
| ¿Tienes preguntas o comentarios de la asamblea? |                                                                                      |                                              |                    |
| Haz tu pregunta acá                             |                                                                                      | Preguntar                                    |                    |

### Votaciones

![](_page_32_Picture_1.jpeg)

Una vez haya emitido el voto y esté seguro debe dar click en "Guardar Respuesta" y luego en "Cerrar". Si usted representa a varios portafolios deberá seleccionar en la parte derecha el portafolio por el que desea emitir el voto y repetir el proceso.

![](_page_32_Picture_3.jpeg)

![](_page_32_Picture_4.jpeg)

![](_page_32_Picture_5.jpeg)

![](_page_33_Picture_0.jpeg)

![](_page_34_Picture_0.jpeg)

# Si desea intervenir en la Asamblea, lo podrá hacer a través del chat. Recuerde que únicamente los **inversionistas TIN tienen voz y voto en la Asamblea**, los invitados son espectadores.

![](_page_34_Picture_2.jpeg)

Siempre tendrá disponible la opción de **pregunta o comentarios de la Asamblea**. Si desea intervenir escriba en esta sección. Recuerde dar clic en Preguntar.

Intervenciones

![](_page_35_Picture_0.jpeg)

![](_page_36_Picture_0.jpeg)

![](_page_36_Picture_1.jpeg)

|                                                                       | iHola Monica padilla!<br>Mi perfil: 🔗 |                                                                                     |
|-----------------------------------------------------------------------|---------------------------------------|-------------------------------------------------------------------------------------|
| Asamblea en vivo Guía de navegación                                   | Miperfiir A                           | Al dar clic al signo de auricular se<br>desplegará el chat con la mesa de<br>ayuda. |
| Interes preguntas o comentarios de la asamblea?<br>Maz tu pregunta ac |                                       |                                                                                     |

### Mesa de ayuda

![](_page_37_Picture_1.jpeg)

![](_page_37_Figure_2.jpeg)

### Disclaimer

![](_page_38_Picture_1.jpeg)

Titularizadora Colombiana S.A publica el presente documento con un carácter estrictamente informativo.

Este documento contiene proyecciones y expectativas del futuro, las cuales involucran elementos significativos de juicio subjetivo y de análisis que reflejan varios supuestos con respecto al desempeño de varios factores. Debido a que los juicios, análisis y supuestos están sujetos a incertidumbres en el negocio, incertidumbres económicas y competitivas más allá del control de la fuente, no puede garantizarse que los resultados serán de acuerdo con las proyecciones y expectativas futuras. La Titularizadora Colombiana S.A. no asume obligación alguna de actualizar o corregir la información contenida en esta presentación.

Esta presentación no reemplaza la información contenida en el prospecto de información ni en el reglamento de emisión, por lo que el prospecto de información y el reglamento de emisión deberán ser consultados por los inversionistas o futuros inversionistas, antes de tomar cualquier decisión de inversión.

La Titularizadora Colombiana S.A. no asume responsabilidad por la utilización que cualquier tercero pueda hacer del contenido plasmado en esta presentación y, por lo tanto, ellos deberán hacer su propio análisis y evaluación de la información acá recogida y serán responsables del análisis y las conclusiones que hagan sobre o con base en esta presentación.

![](_page_38_Picture_6.jpeg)